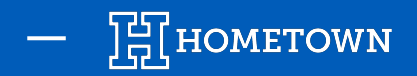

# **EXCHANGES: SINGLE GAME TICKETS & PASSES**

Ticket Exchanges can be used as a corrective measure. For Single Tickets and Season Passes, there is no direct route for an exchange, but the same result can be achieved by voiding the tickets in the original order and then comping the tickets in a new order. This preserves the revenue received from the fan in the original event and allows a new ticket to be issued at no additional charge.

Here are a few examples of when to exchange tickets:

- If a fan purchases the wrong event
- If a fan needs to change seats
- Customer Service: Gives flexibility to accommodate fans with extenuating circumstances

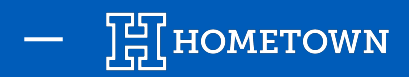

## **EXCHANGING A TICKET: GENERAL ADMISSION**

- 1) Find and select the event with the original ticket purchase
- 2) Select Order List
- 3) Locate the order you would like the xchange and click **Order Details**

| Event Details                          |                                                                                                    | S                           | _                                            |                                                                                              |                                                           |                                 |              |               |          |                                   |
|----------------------------------------|----------------------------------------------------------------------------------------------------|-----------------------------|----------------------------------------------|----------------------------------------------------------------------------------------------|-----------------------------------------------------------|---------------------------------|--------------|---------------|----------|-----------------------------------|
| HonelownEx                             | Event Date 10/25/2024 7:00 PM<br>-10/25/2024 10:30 PM EDT<br>Event Type Ticketed Event<br>Venue HomeTown Super Complex<br>Seating Type General Admission<br>Seat Map None | No Description Supplied     | Orde<br>Export<br>HomeTov<br>Q Sea<br>1-4 of | er List<br>Corder List Downlo<br>wn vs Opponent- Fil<br>cch by name, e-mail, pho<br>4 orders | bad E-mail List<br>ter by school-<br>one, last 4 of Credi | Filter by department- Show Prod | uct Orders?+ |               |          | a Bulk Resend Email               |
| Event Organizer                        | Ticket Redemption Method:                                                                                                    | Event Policy:               | Order #                                      | Time                                                                                         | Name                                                      | E-mail                          | Phone        | Sales Account | Status   | <u> </u>                          |
| dadmin support@hometownticketing.com P | Scan                                                                                                    | No Refunds Allowed.         | 11570                                        | 05/13/2024 4:28 PM                                                                           | HomeTown Fan                                              | training@hometownticketing.com  | 3307036033   | Default       | Complete | <ol> <li>Order Details</li> </ol> |
|                                        |                                                                                                    |                             | 11569                                        | 05/13/2024 4:12 PM                                                                           | HomeTown Fan                                              | training@hometownticketing.com  | 3307036033   | Default       | Complete | () Order Details                  |
| Event Options                          | Box Office Tools                                                                                                    |                             | 11568                                        | 05/13/2024 4:07 PM                                                                           | HomeTown Fan                                              | training@hometownticketing.com  | 3307036033   | Default       | Complete | (i) Order Details                 |
| Edit Duplicate Delete                  | Order List Guest List Event Reports                                                                                                    | Start Check-In Create Order | 11567                                        | 05/13/2024 4:03 PM                                                                           | HomeTown Fan                                              | training@hometownticketing.com  | 1234567890   | Default       | Complete | () Order Details                  |
|                                        | 2                                                                                                    |                             | -                                            |                                                                                              |                                                           |                                 |              |               |          |                                   |

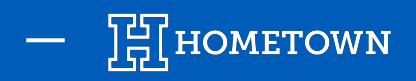

#### **EXCHANGING A TICKET: GENERAL ADMISSION**

#### 4) Void the Original Ticket(s)

- If all of the tickets in the order need to be exchanged, click *Void Entire Order*
- If specific tickets within the order need to be exchanged, click *Void Ticket* for reach ticket to be exchanged
- 5) Return to the *Dashboard* and select the new event in which to exchange the ticket(s)
- 6) From the Event Details page, select *Create Order*

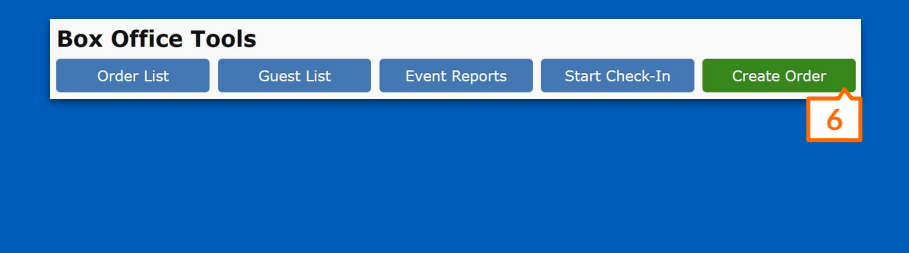

| Order #                                     | 11577                                                                                                    |                                |            |             |             |                     |
|---------------------------------------------|----------------------------------------------------------------------------------------------------|--------------------------------|------------|-------------|-------------|---------------------|
| Return To Order                             | List                                                                                                    |                                |            |             |             |                     |
| Order #                                     |                                                                                                    | 11577                          |            |             |             |                     |
| Time                                        |                                                                                                    | 05/14/2024 3:40:45 PM EDT      |            |             |             |                     |
| Customer                                    |                                                                                                    | HomeTown Fan                   |            |             |             |                     |
| Address                                     |                                                                                                    | , ОН                           |            |             |             |                     |
| E-mail                                      |                                                                                                    | training@hometownticketing.com | 🖋 Edit     |             |             |                     |
| Phone                                       |                                                                                                    | (none) 🥒 Edit                  |            |             |             |                     |
| Payment Info                                |                                                                                                    | Comp: Box Office               |            |             |             |                     |
| Sales Account                               |                                                                                                    | Default                        |            |             |             |                     |
| Transaction ID                              |                                                                                                    |                                |            |             |             |                     |
| Status                                      |                                                                                                    | Complete                       |            |             |             |                     |
| Customer message None                       |                                                                                                    |                                |            |             |             |                     |
| Qty De                                      | scription                                                                                                    |                                | Unit Price |             | Total Price |                     |
| 1 Adu                                       | It General Admission                                                                                         |                                | \$0.00     |             | \$0.00      |                     |
| 1 Stu                                       | dent General Admission                                                                                       |                                | \$0.00     |             | \$0.00      |                     |
| No products list<br>Tickets<br>≰ Download a | ed for this order.<br>Il tickets 🛛 🕿 Re-send receipt e-mail                                                  | Send tickets by text           |            | Grand total | \$0.00      | x Void entire order |
| Ticket ID                                   | Description                                                                                                  | First Na                       | ime        | Last Name   | Phone       | Actions             |
| 613100418460                                | HomeTown vs Opponent – Watrob<br>HomeTown Super Complex<br>05/17/2024 8:00 AM EDT<br>Adult General Admission | Soccer HomeTo                  | wn 🥒 Edit  | Fan 🥒 Edit  | / Edit      | × Void ticket       |
| 444517793175                                | HomeTown vs Opponent – Watrob<br>HomeTown Super Complex                                                      | Soccer HomeTo                  | wn 🥜 Edit  | Fan 🕜 Edit  | 🖋 Edit      | × Void ticket       |

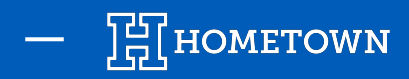

## **EXCHANGING A TICKET: GENERAL ADMISSION**

- 7) Enter the *Contact Information* for the purchaser
- 8) Select *Comp Box Office* as payment method
- 9) Select the number of tickets
  - Note: If you are exchanging a Season Pass, you will be prompted to enter *Guest Details* for each ticket
- 10) Submit order by clicking *Create Order & Tickets*

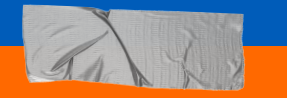

#### **Pro-Tip**

Add a note to the Internal message/notes field as a reminder that the order is an exchange.

|                                                                                                    | Quick Cash Entry                                                                                                    |                                                                                                    |          |        |
|----------------------------------------------------------------------------------------------------|----------------------------------------------------------------------------------------------------|----------------------------------------------------------------------------------------------------|----------|--------|
| marked fields are rec                                                                                               | quired to be filled in.                                                                                                    |                                                                                                    |          |        |
|                                                                                                    | First name                                                                                                    | HomeTown                                                                                                    |          |        |
|                                                                                                    | Last name                                                                                                    | Fan                                                                                                    |          |        |
|                                                                                                    | E-mail address                                                                                                    | training@hometownticketing.com                                                                                                    |          |        |
|                                                                                                    | Confirm E-mail address                                                                                                    | training@hometownticketing.com                                                                                                    |          |        |
|                                                                                                    | Phone number                                                                                                    |                                                                                                    |          |        |
| 8                                                                                                    | Payment method *                                                                                                    | Comp: Box Office                                                                                                    | ~        |        |
| Ľ                                                                                                    | Promo Code                                                                                                    |                                                                                                    |          |        |
| Payment Infor                                                                                                    | mation                                                                                                    |                                                                                                    |          |        |
| Payment Infor<br>Your credit card inform                                                                            | mation<br>ation is transmitted over a<br>nternal message/notes                                                                                                    | secure connection and is not stored after the order is processe                                                                                                    | d.       |        |
| Payment Infor<br>Your credit card inform<br>In                                                                      | mation<br>ation is transmitted over a<br>nternal message/notes<br>Order Options                                                                                                    | secure connection and is not stored after the order is processe                                                                                                    | ıd.      |        |
| Payment Infor<br>Your credit card inform<br>In<br>General Admiss<br>Event has general adr                           | mation<br>ation is transmitted over a<br>nternal message/notes<br>Order Options<br>ion Tickets<br>mission tickets. Select quar                                                       | secure connection and is not stored after the order is processe                                                                                                    | .d.      |        |
| Payment Infor<br>Your credit card inform.<br>In<br>General Admiss<br>Event has general adr<br>Qty                   | mation<br>ation is transmitted over a<br>nternal message/notes<br>Order Options<br>ion Tickets<br>mission tickets. Select quar<br>Ticket Name                                        | secure connection and is not stored after the order is processe                                                                                                    | d.       |        |
| Payment Infor<br>Your credit card inform.<br>In<br>General Admiss<br>Event has general adr<br>Qty<br>- 1 +          | mation<br>ation is transmitted over a<br>nternal message/notes<br>Order Options<br>ion Tickets<br>mission tickets. Select quar<br>Ticket Name<br>Adult General Admis                 | secure connection and is not stored after the order is processe<br>Send receipt & tickets to above e-mail address<br>titlies to add to order.                           | .d.      |        |
| Payment Infor<br>Your credit card inform:<br>In<br>General Admiss<br>Event has general adr<br>Qty<br>- 1 +<br>- 0 + | ation is transmitted over a<br>nternal message/notes<br>Order Options<br>tion Tickets<br>mission tickets. Select quar<br>Ticket Name<br>Adult General Admis<br>Student General Admis | secure connection and is not stored after the order is processe Send receipt & tickets to above e-mail address httles to add to order. ssion : \$10.00 mission : \$0.00 | d.<br>10 | Comple |

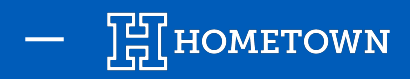

#### **EXCHANGING A TICKET: RESERVED SEAT**

- 1) To exchange a ticket on a Reserved seating event, follow the steps on Slides 2-3 and then return to the original event.
- 2) From the Event Details page, select *Create Order*
- 3) Enter the *Contact Information* for the purchaser
- 4) Select *Comp Box Office* as payment method

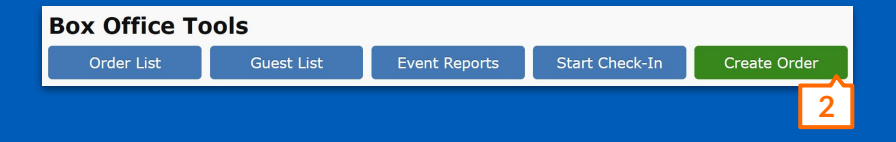

| Create Order<br>event HomeTown vs Opponent - May 17, 2024 8:00 AM                                                    |                                                |  |  |  |
|----------------------------------------------------------------------------------------------------|------------------------------------------------|--|--|--|
| Credit Card/Cash/Comp Quick Cash Entry                                                                               |                                                |  |  |  |
| marked fields are required to be filled in.                                                                          |                                                |  |  |  |
| First name                                                                                                    | HomeTown                                       |  |  |  |
| Last name                                                                                                    | Fan                                            |  |  |  |
| E-mail address                                                                                                    | training@hometownticketing.com                 |  |  |  |
| Confirm E-mail address                                                                                               | training@hometownticketing.com                 |  |  |  |
| Phone number                                                                                                    |                                                |  |  |  |
| 4 Payment method *                                                                                                   | Comp: Box Office ~                             |  |  |  |
| Promo Code                                                                                                    |                                                |  |  |  |
| Payment Information                                                                                                  |                                                |  |  |  |
| Your credit card information is transmitted over a secure connection and is not stored after the order is processed. |                                                |  |  |  |
| Internal message/notes                                                                                               |                                                |  |  |  |
| Order Options                                                                                                    | Send receipt & tickets to above e-mail address |  |  |  |

#### **General Admission Tickets**

Event has general admission tickets. Select quantities to add to order.

| Qty   | Ticket Name                        |
|-------|------------------------------------|
| - 1 + | Adult General Admission : \$10.00  |
| - 0 + | Student General Admission : \$0.00 |

Complimentary

Create Order & Tickets

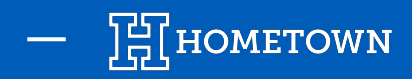

#### **EXCHANGING A TICKET: RESERVED SEAT**

- 5) Select the new seats on the seat map
  - Note: If you are exchanging a season pass, you will be prompted to enter *Guest Details* for each ticket
- 6) Submit order by clicking *Create Order & Tickets*

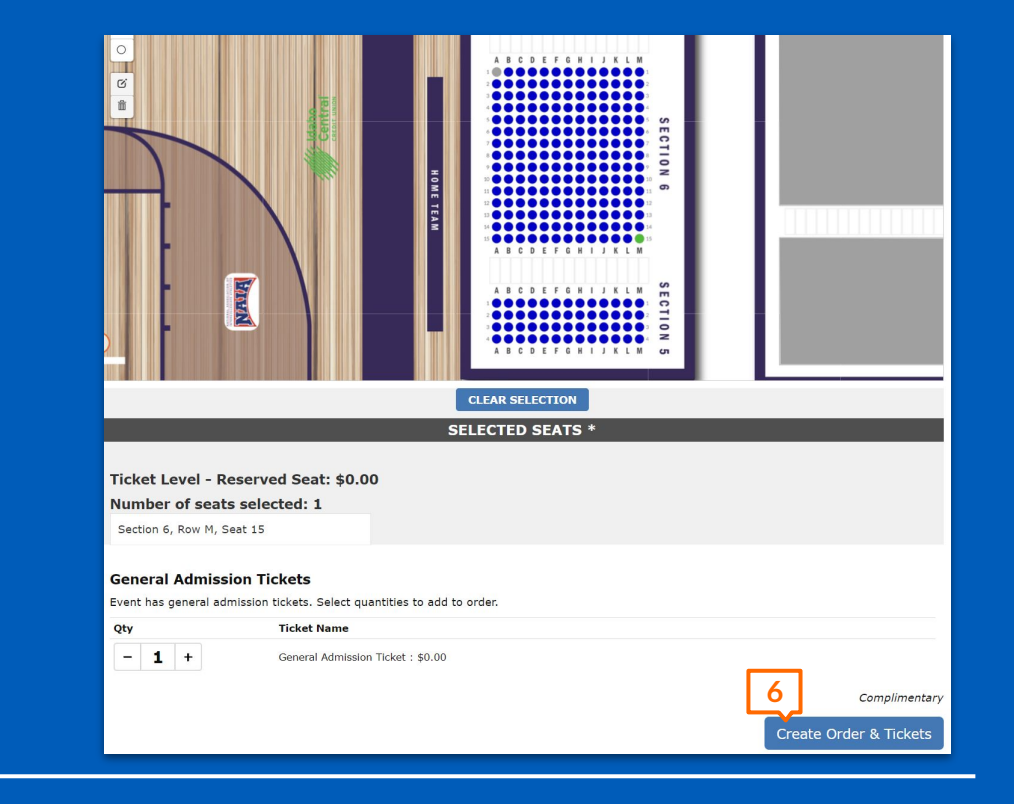